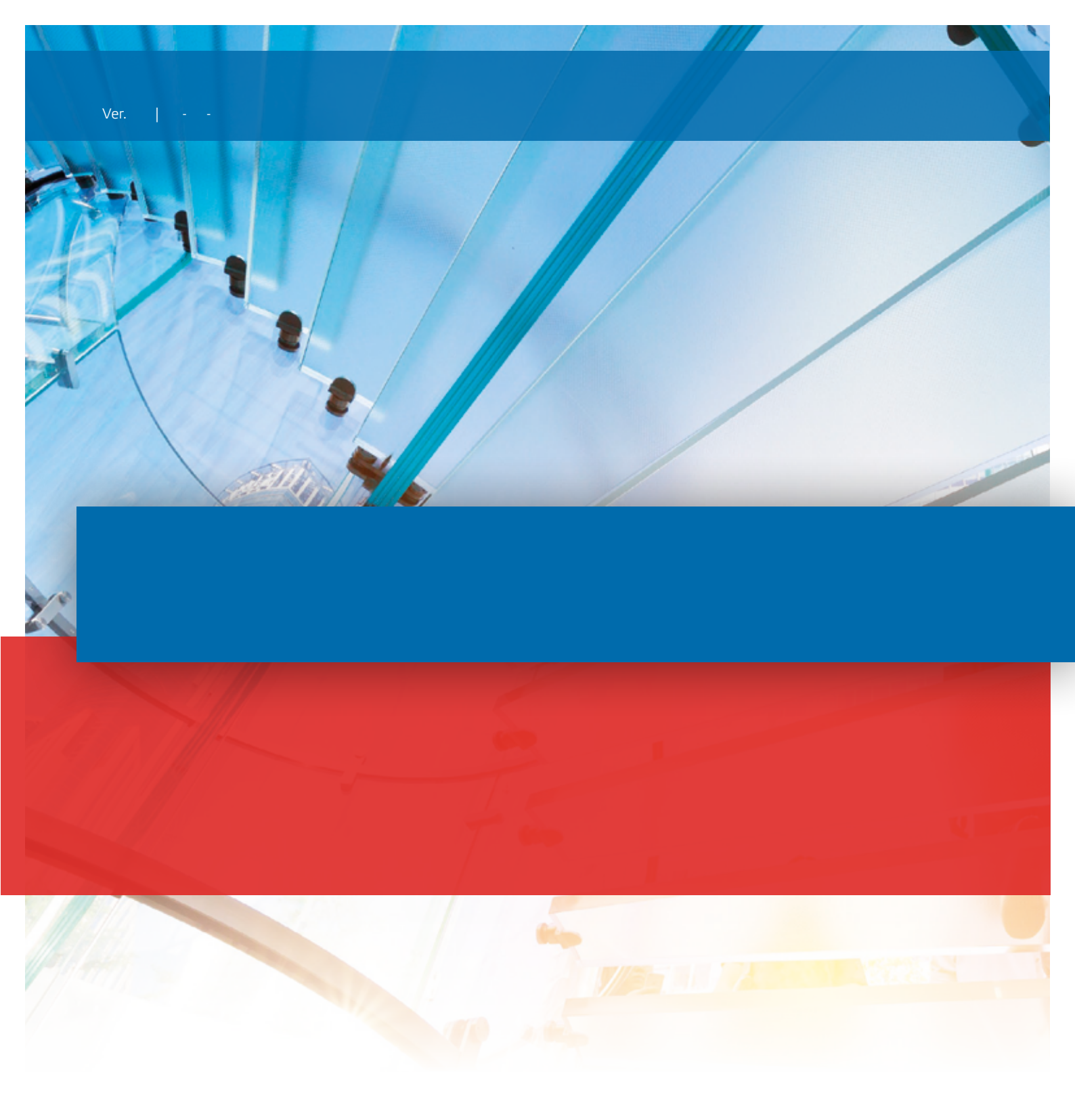

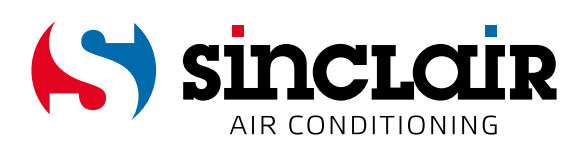

### TRADUCCIÓN DEL MANUAL DE USO ORIGINAL

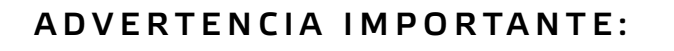

Gracias por comprar nuestro equipo. Lea este manual detenidamente antes de instalar y utilizar su nuevo equipo. Guarde bien el manual para futuras consultas.

# **Ewpe Smart App Operation Manual**

### **Control Flow Chart**

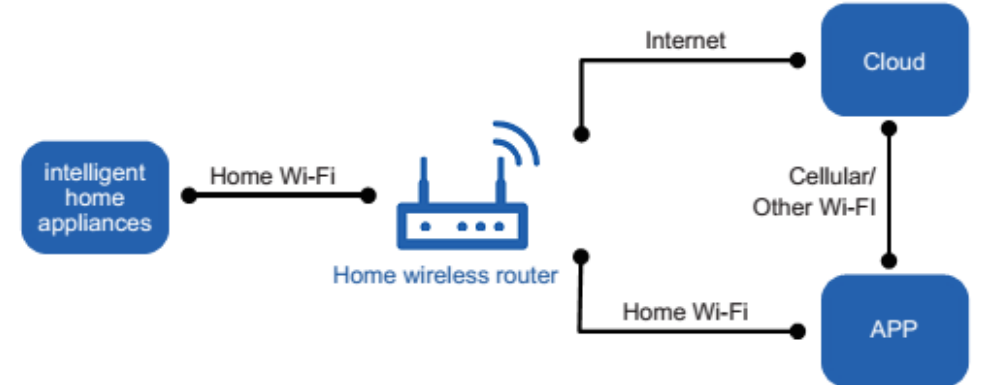

# **Operating Systems**

Requirement for User's smart phone:

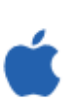

iOS system Support iOS7.0 and above version

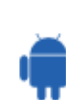

Android system Support Android 4.4 and above version

# **Download and installation**

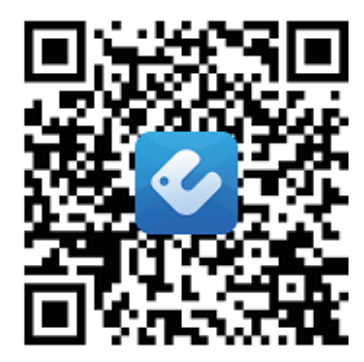

App Download Linkage

#### Cuenta de usuario

Es necesario iniciar sesión en la aplicación con una cuenta de usuario. Después del primer inicio, la aplicación le pedirá que se registre (sign up) o inicie sesión (sign in). También puede utilizar una cuenta de la aplicación "WIFI Smart" anterior para la aplicación "EWPE Smart".

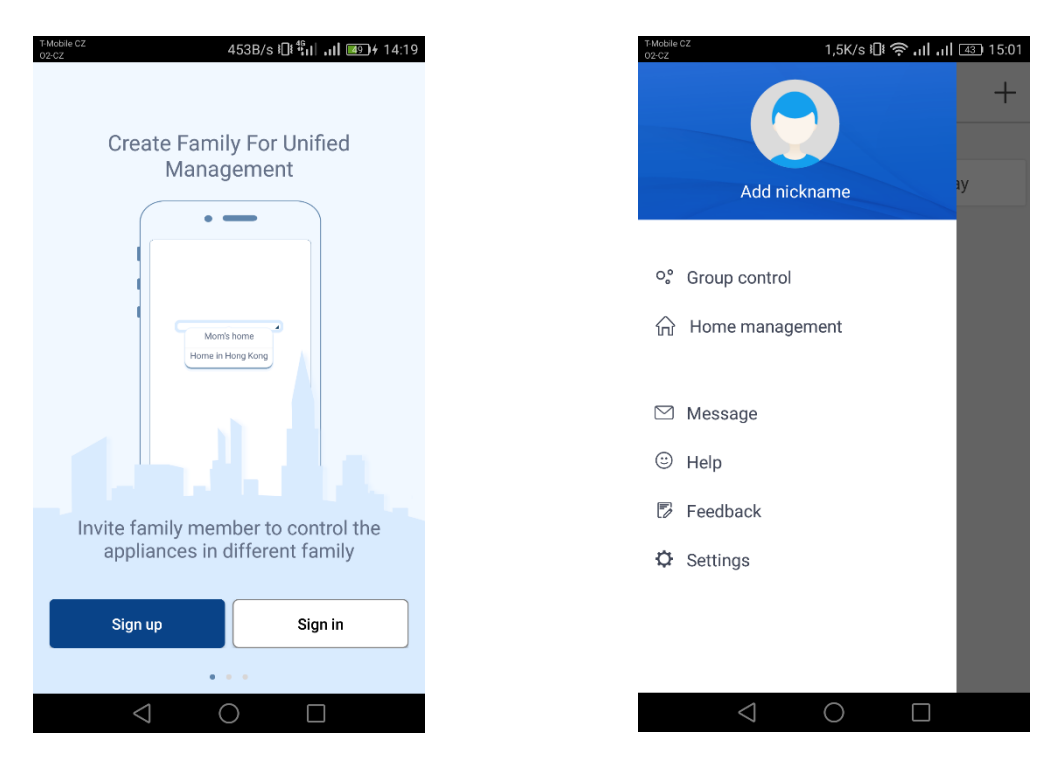

#### Añadir una unidad

Recomendamos reiniciar el módulo Wi-Fi antes de cada emparejamiento de la unidad (las instrucciones para reiniciar el módulo Wi-Fi se encuentran al final de este documento). También recomendamos realizar el proceso de emparejamiento con la conexión Wi-Fi en el teléfono móvil apagada. Active Wi-Fi sólo cuando sea necesario: al completar las credenciales para redes Wi-Fi individuales (siempre inicie sesión en la red correspondiente) o cuando la aplicación le pida que lo haga.

Puede encontrar instrucciones más completas directamente en la aplicación, en la sección "Help", el tutorial también estará disponible directamente durante el emparejamiento. Sin embargo, la aplicación sólo está disponible en inglés.

1. Apriete el botón "+" en la esquina superior derecha.

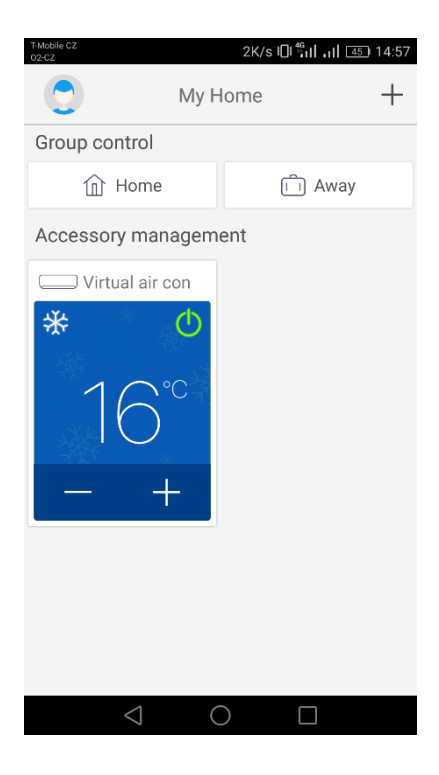

| T-Mobile CZ Sel       | 491B/s i             | 14:57 <u>ها الله 14:</u> 57  |
|-----------------------|----------------------|------------------------------|
| <b>\</b> 3er          | eet appliance t      | ype                          |
| AC                    | Commercial air       | Portable Air<br>Conditioner  |
| V panel<br>window air | Chalet<br>window air | Recreational<br>Verhicle Air |
| Dehumidifier          |                      |                              |
|                       |                      |                              |
| $\triangleleft$       | 0                    |                              |

2. Seleccione la opción "AC"

3. Si su unidad tiene un mando a distancia con un botón "WIFI", seleccione la primera opción ("Remote controller with WiFi button"). Si su unidad tiene un mando a distancia sin botón "WIFI" seleccione la segunda opción ("Remote controller without WiFi button"). La última opción ("Touch control panel") es para el mando por cable.

| T-Mobile CZ<br>02-CZ | 0K/s 🕕 🐫 📶 👍 14:57                         |  |  |  |  |
|----------------------|--------------------------------------------|--|--|--|--|
| <                    | Add appliance auto Add manually            |  |  |  |  |
|                      | Reset AC Wi-Fi                             |  |  |  |  |
| ı.                   | Select reset tool                          |  |  |  |  |
| ı.                   | Remote controller (with WiFi<br>button)    |  |  |  |  |
| ı.                   | Remote controller (without<br>WiFi button) |  |  |  |  |
| 9                    | Touch control panel                        |  |  |  |  |
|                      | Remote controller (without WiFi button)    |  |  |  |  |
|                      | Next                                       |  |  |  |  |
|                      | $\triangleleft$ $\bigcirc$ $\Box$          |  |  |  |  |

4. Ahora seleccione la opción "Add manually" en la esquina superior derecha.

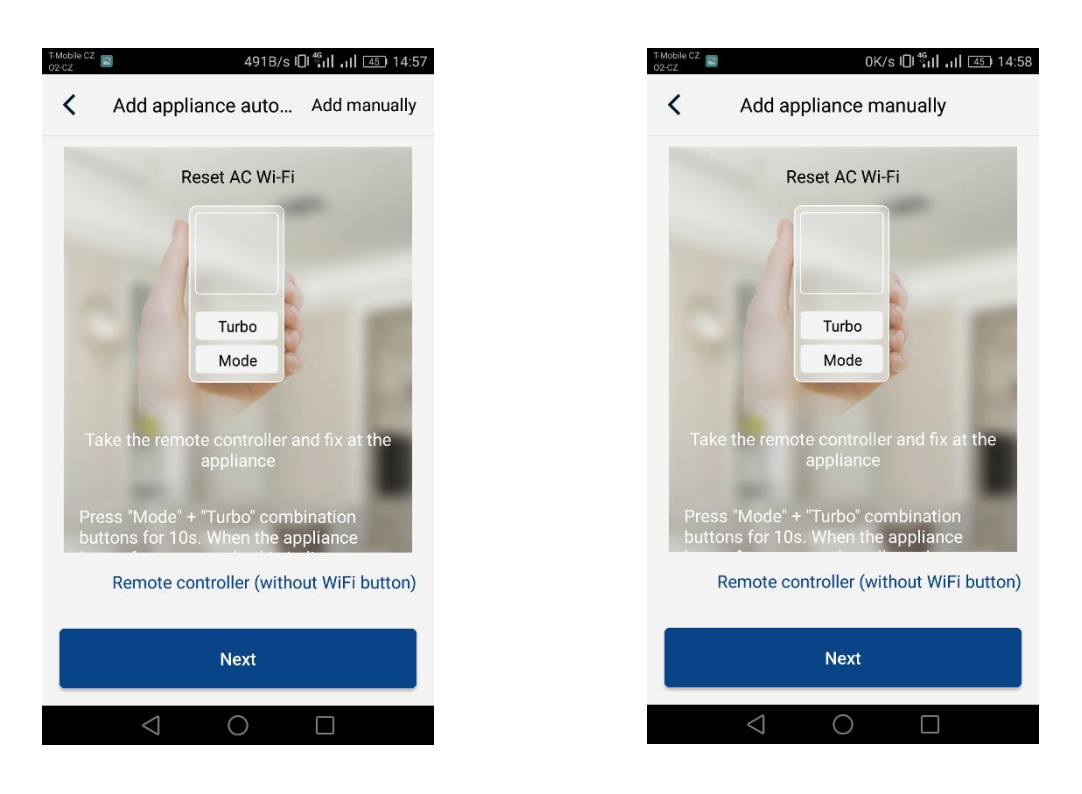

5. Seleccione el Wi-Fi hotspot de la unidad de aire acondicionado. Su nombre corresponde a la dirección MAC del módulo Wi-Fi (se puede encontrar en la tapa del módulo Wi-Fi directamente en la unidad, es una combinación de letras y números), la contraseña es "12345678". Después de completar todos los datos, apriete "Next".

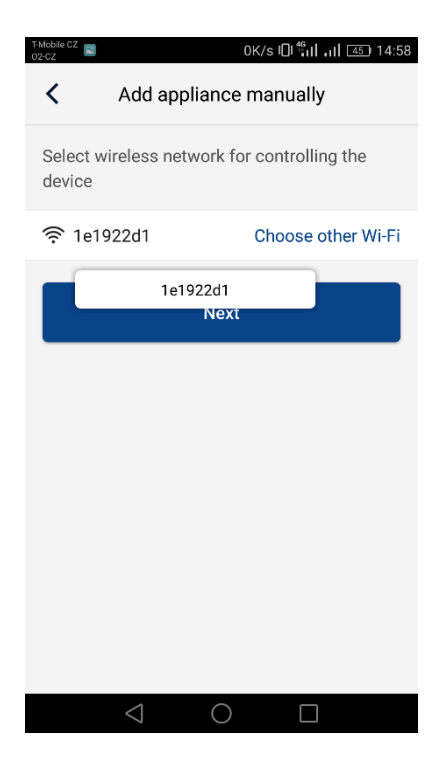

6. En el siguiente paso, ingrese la red Wi-Fi a la que desea conectar la unidad. Cumplimente la contraseña y continúe apretando el botón "Submit".

| T-Mobile CZ<br>02-CZ                  | 13B/s 🕕 📶 📶 🖅 14:58                     |
|---------------------------------------|-----------------------------------------|
| < Add a                               | ppliance manually                       |
| Please select yo<br>Wi-Fi is not supp | ur home wireless router(5GHz<br>oorted) |
|                                       | Choose other Wi-Fi                      |
| <b></b>                               | $\sim 10^{-10}$                         |
|                                       | Memorize the password                   |
|                                       |                                         |
|                                       |                                         |
|                                       | Submit                                  |
|                                       | Submit                                  |
|                                       | Submit                                  |
|                                       | Submit                                  |
|                                       | Submit                                  |
|                                       | Submit                                  |

7. El proceso de emparejamiento está ahora en curso. Espere por favor.

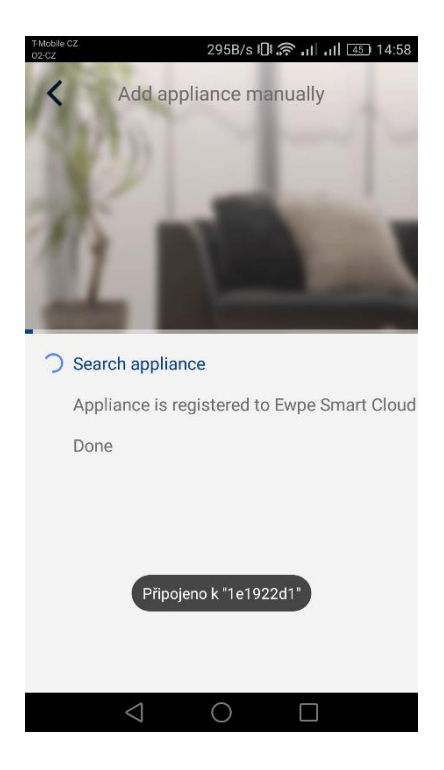

Si el emparejamiento se realiza correctamente, se mostrará el siguiente mensaje. Apriete el botón "OK" para volver a la pantalla de inicio y ahora puede controlar la unidad. También recomendamos reiniciar la aplicación "EWPE Smart".

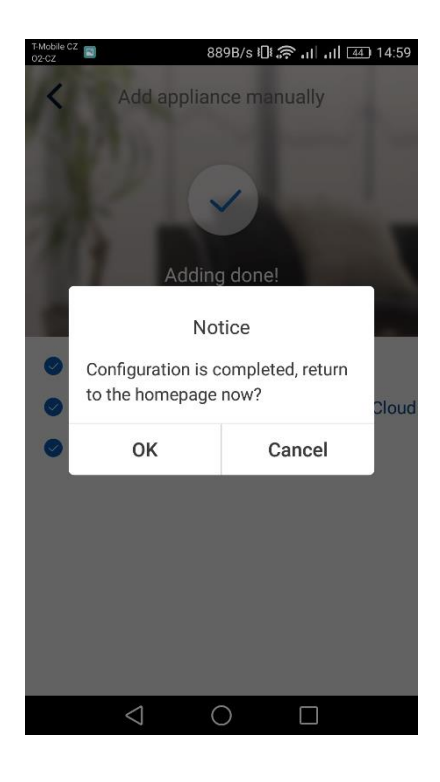

#### Varios teléfonos pueden controlar un equipo de aire acondicionado:

Es posible utilizar la función "Family control" para controlar un equipo de aire acondicionado con varios teléfonos. Primero debe crear un nuevo grupo y luego invitar a otros miembros usando su correo electrónico o apodo. Puede encontrar todo en la sección "Group control".

#### Reinicio del módulo Wi-Fi:

1. Equipo de aire acondicionado con mando a distancia con botón "WIFI"

- Pulse el botón "WIFI" durante 3 segundos para encender o apagar la función Wi-Fi para el control remoto del equipo de aire acondicionado a través de un teléfono inteligente o tableta.

- El módulo Wi-Fi se puede reiniciar apretando a la vez los botones "WIFI" y "MODE" en el estado de espera (stand-by) de la unidad. Este reinicio borrará todas las configuraciones del módulo Wi-Fi y el proceso de emparejamiento con el teléfono inteligente deberá realizarse nuevamente.

2. Equipo de aire acondicionado con mando a distancia sin botón "WIFI"

- Pulse los botones "TURBO" y "MODE" a la vez para activar o desactivar la función Wi-Fi.

- El módulo Wi-Fi sólo se puede reiniciar en estado de espera (stand-by), apretando a la vez los botones "TURBO" y "MODE" durante al menos 10 s, hasta que la unidad emita un segundo pitido (el primer pitido indica el encendido/apagado del módulo Wi-Fi). Este reinicio borrará todas las configuraciones del módulo Wi-Fi y el proceso de emparejamiento con el teléfono inteligente deberá realizarse nuevamente.

### FABBRICANTE

SINCLAIR CORPORATION Ltd. 1-4 Argyll St. London W1F 7LD UK www.sinclair-world.com

Este producto fue fabricado en China (Made in China).

### REPRESENTANTE, SOPORTE Y SERVICIO TÉCNICO

CE

Beijer ECR Ibérica S.L. C/ San Dalmacio, 18 - P.I. Villaverde Alto 28021 Madrid España Tel.: +34 91 723 08 02 www.beijer.es | info@beijer.es

| NOTAS |        |   |      |
|-------|--------|---|------|
|       |        |   |      |
| 1-1   |        |   |      |
|       |        |   | _    |
|       |        |   |      |
|       |        |   |      |
|       |        |   |      |
|       |        |   |      |
|       |        |   |      |
|       |        |   | <br> |
|       |        |   |      |
|       |        |   |      |
|       |        | 1 |      |
|       |        |   |      |
|       |        |   |      |
|       | -      |   |      |
|       | T      |   |      |
|       | <br>45 |   | U.   |
|       |        |   |      |
|       |        |   |      |
|       | 5 m    |   |      |
|       |        |   |      |
|       |        |   |      |
|       |        |   |      |
|       |        |   |      |
|       |        |   |      |
|       |        |   |      |
|       |        |   |      |
|       |        |   |      |
|       |        |   |      |
|       |        |   |      |
|       |        |   |      |

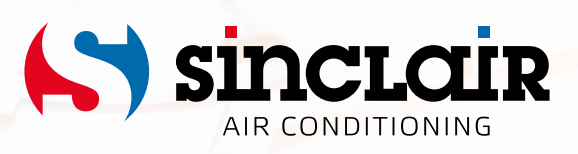